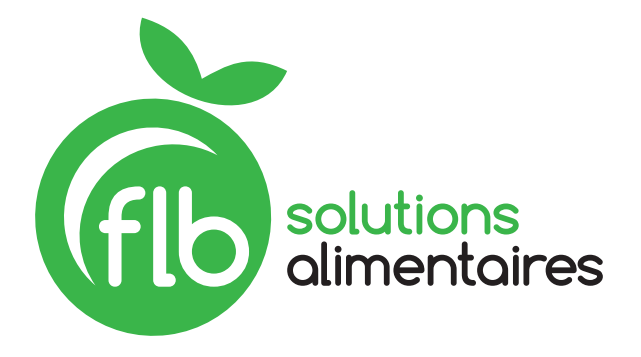

# GUIDE D'AIDE À LA COMMANDE

#### DES OUTILS POUR VOUS AIDER

#### 1. Découvrez notre guide des produits

Nous le savons, les gens magasinent avec les yeux! Nous vous avons donc créé un guide imagé présentant nos produits sous forme de photos. Ce guide réunit plus de 250 produits parmi les plus populaires, séparés par catégories. Accédez à une version interactive du guide en ligne, sauvegardez-le sur votre appareil, imprimez-le, ou faites-en ce que vous voulez. Nous l'avons créé pour vous!

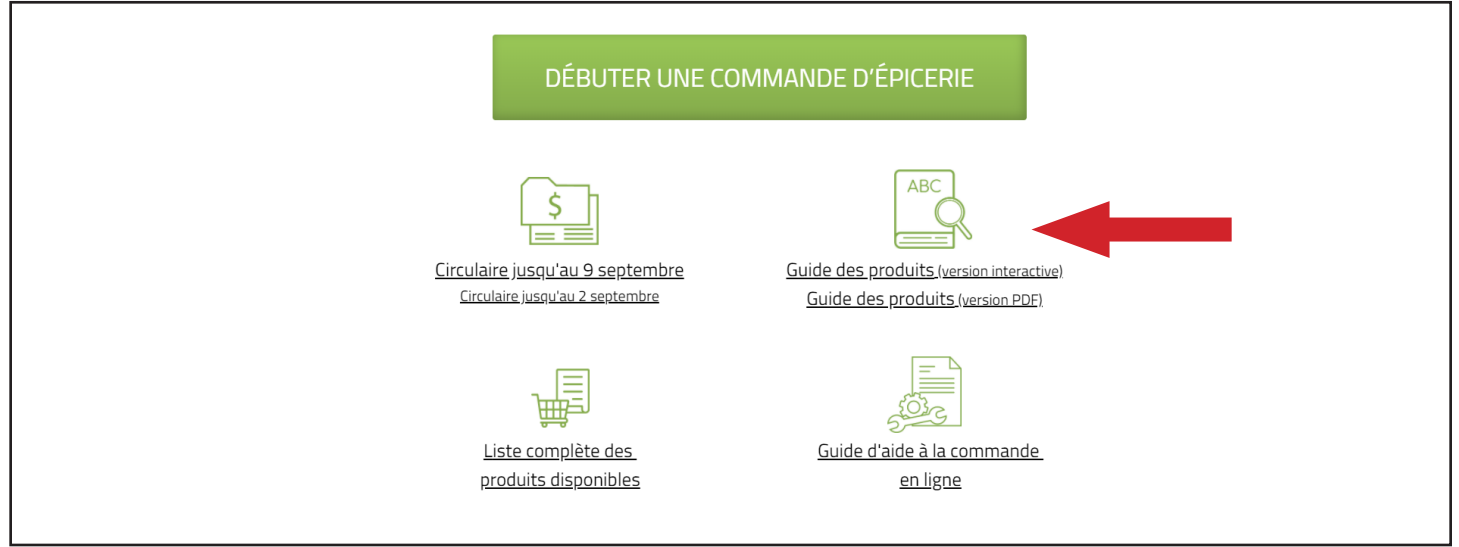

promo.flbsolutions.com/commander

Notez toutefois que le prix des articles n'est pas présenté dans ce guide. Il se veut plutôt une aide à la planification de vos commandes et à la recherche de produits dans la plateforme.

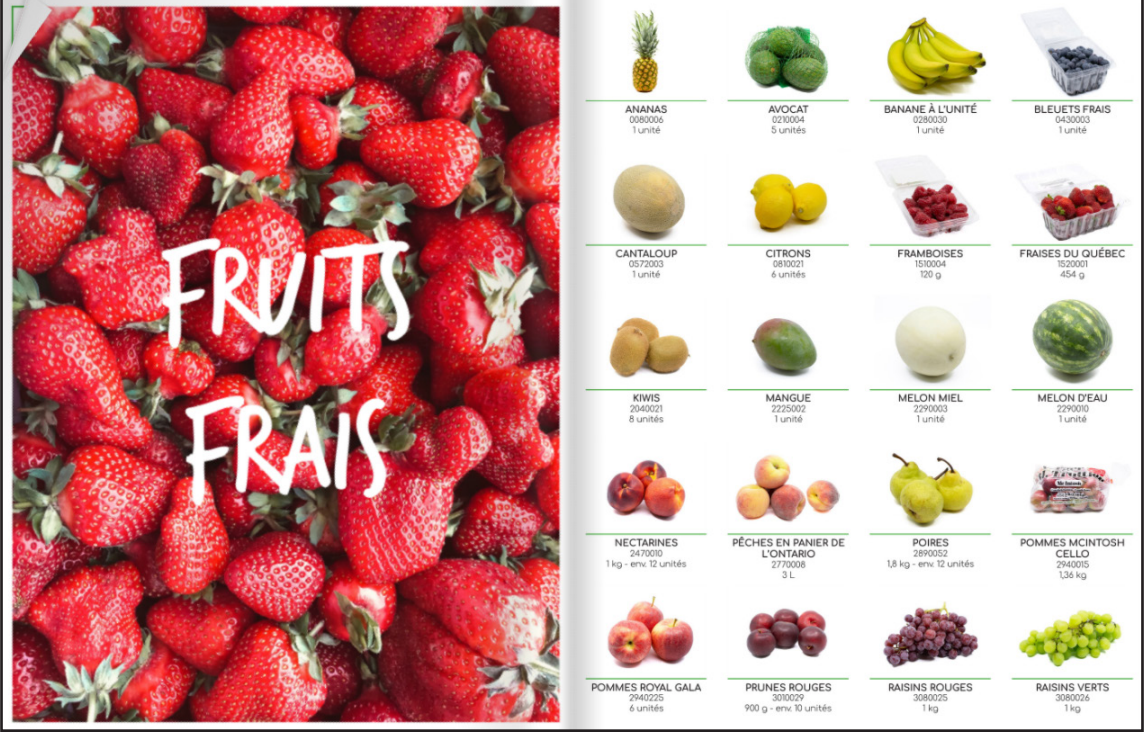

Guide de produits intéractif

## 2. Consultez les circulaires

Surveillez la sortie de nos circulaires! Elles sont pleines d'idées pour vous inspirer, et vous y retrouverez les rabais et les prix en vigueur. Les circulaires sont toutes accessibles à partir de la page flbsolutions.com et vous les retrouverez également sur notre page Facebook.

|                    |                                                               |                                                                 | <b>Å</b> ari                                                 |               |                                                   |           |
|--------------------|---------------------------------------------------------------|-----------------------------------------------------------------|--------------------------------------------------------------|---------------|---------------------------------------------------|-----------|
|                    | Livraison en 24h                                              | Cueillette disponibl<br>notre entrepôt                          | le à Entreprise local<br>familiale depuis 3                  | e et<br>5 ans |                                                   | and the   |
| A A                | Notre mission?<br>Être la solution sur mesure à tou           | us vos besoins en matière de produ                              | uits alimentaires, quels qu'ils soient                       |               |                                                   |           |
|                    | RETOUR                                                        | GOÛTEZ LES                                                      | SUR LES ROUTES                                               |               | Abonnement à l'infolettre<br>* Champs obligatoire | Sel and   |
| Contraction of the | <u>al</u> école                                               | saveurs du-monde                                                | du Ruébec                                                    | Courriel *    |                                                   | en ser a  |
| See.               | Circulaire du 27 août<br>au 2 septembre -<br>Retour à l'école | Circulaire du 20 au 26<br>août - Goûtez les<br>saveurs du monde | Circulaire du 13 au 19<br>août - Sur les routes du<br>Québec | Organisation  | Je m'abonne                                       | New Const |
| and the second     | 25 août 2020                                                  | 18 août 2020                                                    | 11 août 2020                                                 |               |                                                   | -         |

www.flbsolutions.com

Vous pouvez également consulter les circulaires passées à partir des liens situés en haut de chacune des circulaires. Bien sûr, faites attention car les prix des circulaires passées ne sont peut-être plus en vigueur.

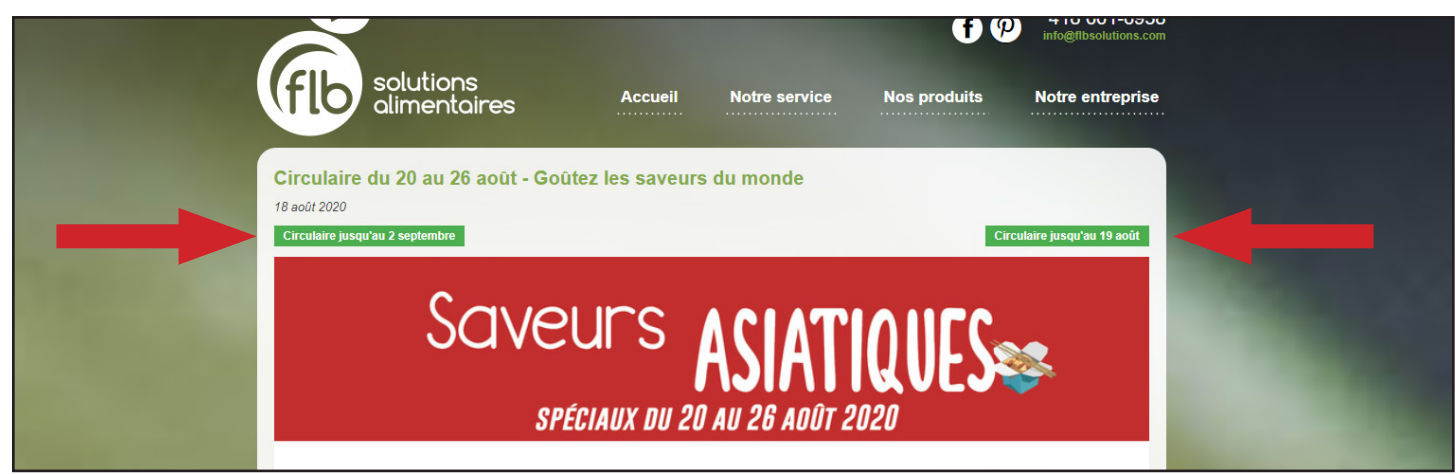

www.flbsolutions.com/nouvelles/circulaire-du-20-au-26-aout-goutez-les-saveurs-du-monde

## 3. Consultez la liste complète des produits

Nous mettons à votre disposition une liste complète des produits disponibles. Comptant plus de 1 000 produits, ce document n'est pas le plus convivial à consulter. Il reste toutefois le plus complet en termes d'information et présente les prix à jour des produits.

|                                                                               | hrysostome, Charny, Saint-Romuald et Lévis    |
|-------------------------------------------------------------------------------|-----------------------------------------------|
| 9 9 9 1 1 10 C                                                                |                                               |
|                                                                               |                                               |
| PROCEDURE POUR PASSER UNE COMMANDE                                            | D'EPICERIE EN LIGNE                           |
| <b>#1</b> - À la prochaine page, cliquez sur <u>créer votre compte dès ma</u> | intenant                                      |
| <b>#2</b> – Suivez les étapes qui vous seront présentées                      |                                               |
|                                                                               |                                               |
| Livraison GRATUITE sur toutes le                                              | s commandes de 100\$ et plus!                 |
|                                                                               |                                               |
|                                                                               |                                               |
| DEBUTER UNE CO                                                                | IMMANDE D'EPICERIE                            |
|                                                                               |                                               |
|                                                                               |                                               |
| \$                                                                            | ABC                                           |
|                                                                               |                                               |
| <u>Circulaire jusqu'au 9 septembre</u>                                        | Guide des produits (version interactive)      |
| circulaire Jusqu'au 2 septembre                                               | <u>Guide des produits (version PDF)</u>       |
| _                                                                             |                                               |
|                                                                               |                                               |
|                                                                               | 5 <sup>th me</sup> S                          |
| Liste compléte des<br>produits disponibles                                    | <u>Guide d'aide a la commande</u><br>en ligne |

promo.flbsolutions.com/commander

#### 4. Consultez vos commandes précédentes

Saviez-vous que vous pouvez consulter vos anciennes commandes à partir de notre plateforme ? Si comme la plupart des gens, vous avez tendance à commander souvent les même produits, cette fonction pourrait vous faire gagner beaucoup de temps.

| E Menu                        |            | Saisie de                                        | commande       |           |  |  |  |  |  |
|-------------------------------|------------|--------------------------------------------------|----------------|-----------|--|--|--|--|--|
| Catégorie de proc             | luit 💽     |                                                  |                |           |  |  |  |  |  |
| Liste de produits disponibles |            |                                                  |                |           |  |  |  |  |  |
| Catégorie 🔺                   | No produit | Description 🔺                                    | Marque         | Format    |  |  |  |  |  |
| Accessoires table             | 3400014    | Serviettes humides pour bébé - Recharge s/parfum | PRECIOUS WIPES | 80 feuil. |  |  |  |  |  |
| Assaisonnements               | 0250008    | Bacon simili                                     | FIN PALAIS     | 400g      |  |  |  |  |  |
| Assaisonnements               | 0395132    | Croûtons césar classique                         | DARE           | 150g      |  |  |  |  |  |
| Assaisonnements               | 1320004    | Épice bba                                        | BERTHELET      | 790a      |  |  |  |  |  |

| E Menu                |   | Saisie                                         | de commande                                 |           |       |     | (            | 🔵 Aide en ligne | <b>O</b> Quitter |
|-----------------------|---|------------------------------------------------|---------------------------------------------|-----------|-------|-----|--------------|-----------------|------------------|
| Comm. précédentes     | 0 |                                                |                                             |           |       |     |              | Importer dans   | la commande      |
| Fiches personnalisées | Ø |                                                | Liste de produits disponibles Q. Rechercher |           |       |     |              |                 |                  |
| Saisie rapide         | Ø | scription 🔺                                    | Marque                                      | Format    | Qté C | UMC | Prix         |                 | Montant          |
| Liste de produits     | 6 | rviettes humides pour bébé - Recharge s/parfum | PRECIOUS WIPES                              | 80 feuil. | 0     | UN  | 6.05\$ / UN  |                 | 0.00\$           |
|                       | - | con simili                                     | FIN PALAIS                                  | 400g      | 0     | UN  | 9.00\$ / UN  |                 | 0.00\$           |
| Interrogation client  | Ø | pûtons césar classique                         | DARE                                        | 150g      | 0     | UN  | 2.30\$ / UN  |                 | 0.00\$           |
| Quitter la commande   | Ø | ice bbq                                        | BERTHELET                                   | 790g      | 0     | UN  | 16.00\$ / UN |                 | 0.00\$           |
|                       |   | urre à l'ail                                   | LACTANTIA                                   | 125g      | 0     | UN  | 2.95\$ / UN  |                 | 0.00\$           |
|                       |   | urre non-salé                                  |                                             | 454g      | 0     | UN  | 3.95\$ / UN  |                 | 0.00\$           |
|                       |   | urre salé                                      | LACTANTIA                                   | 454g      | 0     | UN  | 3.95\$ / UN  |                 | 0.00\$           |
|                       |   | rre Nutri-Grain                                | KELLOGG S                                   | 40 un     | 0     | си  | 16.15\$ / CU |                 | 0.00\$           |
|                       |   | rres - Choco Max Brisure de Chocolat           | LECLERC                                     | 175g      | 0     | UN  | 2.50\$ / UN  |                 | 0.00\$           |

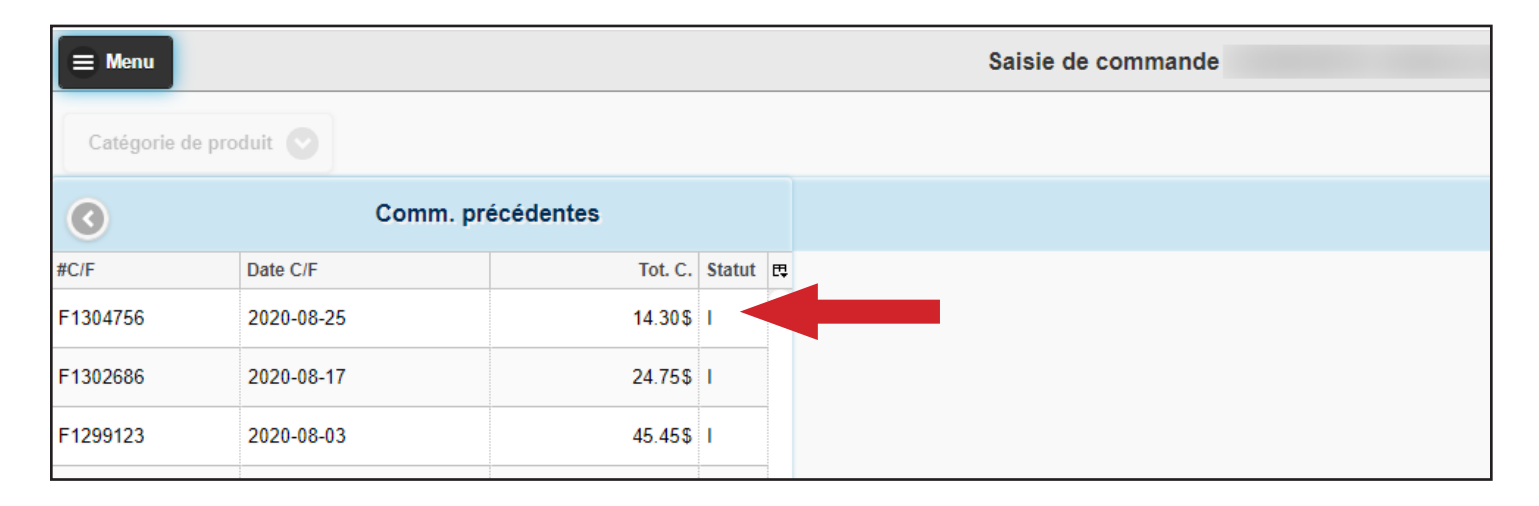

Quand vous ouvrez une de vos commandes précédentes, la liste des produits commandés apparaitra comme à l'habitude sur l'écran principal. Vous n'aurez plus qu'à cliquer sur les produits désirés et choisir la quantité pour les ajouter à votre nouvelle commande.

ATTENTION, pour retourner consulter les différentes commandes précédentes, cliquer sur le bouton à gauche de l'écran dans la bande bleue.

| 😑 Menu         |                              |                                      | Saisie de commande |         |           |  |  |  |  |  |
|----------------|------------------------------|--------------------------------------|--------------------|---------|-----------|--|--|--|--|--|
| Catégorie de p | Catégorie de produit 📀       |                                      |                    |         |           |  |  |  |  |  |
| 0              | Commande précédente F1302686 |                                      |                    |         |           |  |  |  |  |  |
| Catégorie      | No produit                   | Description 🔺                        | Marque             | Format  | C         |  |  |  |  |  |
| Fruits frais   | 0430003                      | Bleuet frais                         | QUEBEC             | 1 unité | 1 UN @ 4  |  |  |  |  |  |
| Légumes frais  | 0470039                      | Brocoli individuel                   | QUEBEC             | 1 unité | 1 UN @ 2  |  |  |  |  |  |
| Légumes frais  | 2060341                      | Laitue romaine individuelle fraîche  | QUEBEC             | 1 unité | 1 UN @ 1  |  |  |  |  |  |
| Poulongorio    | 2620250                      | Dain Dami baquatta siskatta amkallás | BOULADT            | 175 -   | 21110 @ 1 |  |  |  |  |  |

#### 5. Découvrez les différentes fiches personnalisées

Les fiches personnalisées sont des listes de produits spécifiques que l'équipe FLB a créées pour simplifier vos recherches en limitant le nombre de produits visibles. Par exemple, une fiche personnalisée contenant les produits de la circulaire de la semaine sera créée tous les jeudis, alors qu'une fiche regroupant les Essentiels FLB ou les produits du Club FLB seront disponibles en tout temps. Plusieurs autres fiches seront créées au fil du temps afin de vous faciliter la vie.

| 😑 Menu            |            |                                                  | Saisie de | = Menu                |   |                                                | Saisie de com |
|-------------------|------------|--------------------------------------------------|-----------|-----------------------|---|------------------------------------------------|---------------|
| Catégorie de prod | luit 🖸     |                                                  |           | Comm. précédentes     | Ø |                                                |               |
| Cutogone de prot  |            |                                                  |           | Fiches personnalisées | Ø |                                                |               |
| $\odot$           |            |                                                  |           | Saisie rapide         | Ø | scription *                                    | Marq          |
| Catégorie 🔺       | No produit | Description 🔺                                    |           | Liste de produits     | 0 | rviettes humides pour bébé - Recharge s/parfum | PRE           |
| Accessoires table | 3400014    | Serviettes humides pour bébé - Recharge s/parfum |           |                       |   | con simili                                     | FIN           |
| Assaisonnements   | 0250008    | Bacon simili                                     |           | Interrogation client  | Ø | pûtons césar classique                         | DAR           |
| Assaisonnements   | 0395132    | Croûtons césar classique                         |           | Quitter la commande   | Ø | ice bbq                                        | BER           |
| Assaisonnements   | 1320004    | Épice bbq                                        |           |                       |   | urre à l'ail                                   | LAC           |
| Beurre            | 0360001    | Beurre à l'ail                                   |           |                       |   | urre non-salé                                  |               |
| Boarro            |            |                                                  |           |                       |   | urre salé                                      | LAC           |
| Beurre            | 0360015    | Beurre non-salé                                  |           |                       |   | rre Nutri-Grain                                | KEL           |
| Beurre            | 0360010    | Beurre salé                                      |           |                       |   | rres - Choco Max Brisure de Chocolat           | LEC           |
| Biscuits          | 0310021    | Barre Nutri-Grain                                |           |                       |   | rres - Choco Max Caramel                       | LEC           |
| Biscuits          | 0310031    | Barres - Choco Max Brisure de Chocolat           |           |                       |   | rres - Go Pure Avoine & Framboises             | LEC           |
| Biscuits          | 0310032    | Barres - Choco Max Caramel                       |           |                       |   | rres - Muffin Max Morceaux de Chocolat Noir    | LEC           |
| Biscuits          | 0310033    | Barres - Go Pure Avoine & Framboises             |           |                       |   | cuit - Célébration Caramel Truffés             | LEC           |

| 😑 Menu                  |                        |                |    | Saisie de co   | mmande              |             |              | (            | Aide en ligne             |  |
|-------------------------|------------------------|----------------|----|----------------|---------------------|-------------|--------------|--------------|---------------------------|--|
| Catégorie de produi     | t 🔘                    |                |    |                |                     |             |              |              | Importer dans la commande |  |
| G Fiches personnalisées |                        |                |    |                | Liste de produits o | lisponibles | Q Rechercher |              |                           |  |
| Fiche 🔺                 | Description            | Dép.           | ₽₽ | Marque         | Format              | Qté C       | UM C         | Prix         | Montant                   |  |
| DÉTAIL001               | Le Club FLB            |                |    | PRECIOUS WIPES | 80 feuil.           | 0           | UN           | 6.05\$ / UN  | 0.00\$                    |  |
| FLBCHEZVOUS             | Liste de produits disp |                |    |                | 400g                | 0           | UN           | 9.00\$ / UN  | 0.00\$                    |  |
| Assaisonnements         |                        |                | e  | DARE           | 150g                | 0           | UN           | 2.30\$ / UN  | 0.00\$                    |  |
| Assaisonnements         |                        |                |    | BERTHELET      | 790g                | 0           | UN           | 16.00\$ / UN | 0.00\$                    |  |
| Beurre                  |                        | Beurre à l'ail |    | LACTANTIA      | 125g                | 0           | UN           | 2.95\$ / UN  | 0.00\$                    |  |
| Beurre                  |                        |                |    |                | 454g                | 0           | UN           | 5.75\$ / UN  | 0.00\$                    |  |
| Beurre                  |                        |                |    | LACTANTIA      | 454g                | 0           | UN           | 5.75\$ / UN  | 0.00\$                    |  |
|                         |                        |                |    |                | 10                  |             |              |              | 0.000                     |  |

Quand vous ouvrez une fiche personnalisée, la liste des produits apparaitra comme à l'habitude sur l'écran principal. Vous n'aurez plus qu'à cliquer sur les produits désirés pour les ajouter à votre nouvelle commande.

ATTENTION, Si vous voulez sélectionner des produits dans plusieurs fiches personnalisées, vous devrez 'Importer dans la commande' vos produits AVANT de changer de fiche personnalisée. Vos produits sélectionnés seront surlignés en vert, il faudra donc simplement cliquer sur le bouton 'Importer dans la commande'.

| 🚍 Menu                  |            |                          | Saisie de con | nmande    |       |              | C            | Aide en ligne             |
|-------------------------|------------|--------------------------|---------------|-----------|-------|--------------|--------------|---------------------------|
| Catégorie de produit    | 9          |                          |               |           |       |              |              | Importer dans la commande |
| ٥                       |            |                          |               | Le Club F | _В    | Q Rechercher |              |                           |
| Catégorie 🔺             | No produit | Description 🔺            | Marque        | Format    | Qté C | UM C         | Prix         | Montant                   |
| Charcuterie             | 0250053    | Bacon frais #1 ( 18/22 ) | MENU          | 5 kg      | 1     | вт           | 51.80\$ / BT | 51.80\$                   |
| Charcuterie             | 1020010    | Creton frais sans gluten | ROCH          | 1 kg      | 0     | UN           | 9.95\$ / UN  | 0.00\$                    |
| Entrées\ Amuses-gueules | 2880002    | Pogo                     | POGO          | 1 X 50 un | 0     | cs           | 39.90\$ / CS | 0.00\$                    |
| Fromages populaires     | 1570090    | Cheddar blanc bloc       | ST-LAURENT    | 2.3 kg    | 1     | UN           | 39.55\$ / UN | 39.55\$                   |
| Fromages populaires     | 1570091    | Cheddar jaune bloc       | ST-LAURENT    | 2.3 kg    | 0     | UN           | 39.55\$ / UN | 0.00\$                    |
| Fruits congelés         | 0430016    | Bleuets congelés         | BELOWZERO     | 1 kg      | 0     | UN           | 9.75\$ / UN  | 0.00\$                    |
| Fruits congelés         | 1520053    | Fraises congelées IQF    | BELOWZERO     | 1 kg      | 0     | UN           | 7.25\$ / UN  | 0.00\$                    |
| Eruits congelés         | 1510019    | Framboises congelées     | BELOWZERO     | 1 ka      | 0     | UN           | 10.50\$ / UN | 0.00\$                    |

Vous serez alors transféré dans la liste des produits de votre commande. Notez que si vous oubliez cette étape, les fichiers sélectionnés ne seront pas envoyés dans votre commande et ils seront perdus. Pour retourner à l'affichage des fiches personnalisées, cliquer sur 'Retour liste produits'.

| E Menu              | Aenu Saisie de commande |                          |                   |                   |              |            |              | Q Ai                  | de en ligne         |
|---------------------|-------------------------|--------------------------|-------------------|-------------------|--------------|------------|--------------|-----------------------|---------------------|
| Bon d'achat         | :                       | Date de livra            | ison : 2020-09-02 |                   | Produits : 3 |            |              | Retour liste produits | Envoyer la commande |
|                     |                         |                          |                   | Liste de produits |              |            | Q Rechercher |                       | C                   |
| Catégorie 🔺         | No produit              | Description 🔺            | Marque            | Format            |              | Qté C UM C |              | Prix                  | Montant             |
| Charcuterie         | 0250053                 | Bacon frais #1 ( 18/22 ) | MENU              | 5 kg              |              | 1 BT       |              | 51.80\$ / BT          | 51.80\$             |
| Fromages populaires | 1570090                 | Cheddar blanc bloc       | ST-LAURENT        | 2.3 kg            |              | 1 UN       |              | 39.55\$ / UN          | 39.55\$             |

Le système vous ramènera alors dans la liste de produits de base. Pour choisir une autre fiche personnalisée, vous devez retourner dans le menu principal (en haut à gauche) et choisir 'Fiches personnalisées'. La dernière fiche personnalisée consultée s'ouvrira alors. Vous n'avez qu'à cliquer sur la flèche à gauche de l'écran et choisir une nouvelle fiche.

| E Menu                    |            |                          | Saisie de con | nmande    |       |      |                      | O Aide en ligne | U Quitter   |
|---------------------------|------------|--------------------------|---------------|-----------|-------|------|----------------------|-----------------|-------------|
| Catégorie de produit      |            |                          |               |           |       |      |                      | Importer dans   | la commande |
| Le Club FLB Q. Rechercher |            |                          |               |           |       |      |                      |                 |             |
| Catégorie 🔺               | No produit | Description 🔺            | Marque        | Format    | Qté C | UM C | Prix                 |                 | Montant     |
| Charcuterie               | 0250053    | Bacon frais #1 ( 18/22 ) | MENU          | 5 kg      | 0     | вт   | 51.80 <b>\$</b> / BT |                 | 0.00\$      |
| Charcuterie               | 1020010    | Creton frais sans gluten | ROCH          | 1 kg      | 0     | UN   | 9.95\$ / UN          |                 | 0.00\$      |
| Entrées\ Amuses-gueules   | 2880002    | Pogo                     | POGO          | 1 X 50 un | 0     | CS   | 39.90\$ / CS         |                 | 0.00\$      |
| Fromages populaires       | 1570090    | Cheddar blanc bloc       | ST-LAURENT    | 2.3 kg    | 0     | UN   | 39.55\$ / UN         |                 | 0.00\$      |
| Fromages populaires       | 1570091    | Cheddar jaune bloc       | ST-LAURENT    | 2.3 kg    | 0     | UN   | 39.55\$ / UN         |                 | 0.00\$      |

# 6. Faites-vous créer votre propre fiche personnalisée

La plateforme ne vous permet pas actuellement de créer votre propre fiche personnalisée. Qu'à cela ne tienne, l'équipe FLB étant toujours à votre service, nous nous ferons un plaisir de vous créer une liste personnelle regroupant les produits de votre choix.

Pour ce faire, contactez-nous à l'adresse <u>info@flbeauport.com</u> et envoyez-nous la liste (numéros de produits) des produits que vous désirez voir y figurer (maximum 25 produits). Nous créerons cette liste pour vous, et vous seul pourrez y accéder à partir de votre compte.

# RECHERCEZ EFFICACEMENT DANS LA PLATEFORME DE COMMANDE

# 1. Recherchez par numéro de produit quand c'est possible

Chaque produit possède un identifiant unique, soit le numéro de produit qui compte 7 chiffres. Le numéro de produit est la meilleure manière de retrouver précisément vos produits sur la plateforme.

| Ν                                                                                                    |                                         |                                                                                                    | 😑 Menu            |            | Saisie d                                         | e commande            |           |
|----------------------------------------------------------------------------------------------------|-----------------------------------------|----------------------------------------------------------------------------------------------------|-------------------|------------|--------------------------------------------------|-----------------------|-----------|
|                                                                                                    | NUS PLIX W                              |                                                                                                    | Catégorie de pro  | duit 💽     |                                                  |                       |           |
|                                                                                                    |                                         |                                                                                                    | $oldsymbol{ ho}$  |            |                                                  | Liste de produits dis | ponibles  |
| 5                                                                                                    | PECIAUX DU 20 AU 26 AUUI                | 2020                                                                                                    | Catégorie 🔺       | No produit | Description -                                    | Marque                | Format    |
|                                                                                                    | the is                                  |                                                                                                    | Accessoires table | 3400014    | Serviettes humides pour bébé - Recharge s/parfum | PRECIOUS WIPES        | 80 feuil. |
| 100 m 100 m 100 m 100 m 100 m 100 m 100 m 100 m 100 m 100 m 100 m 100 m 100 m 100 m 100 m 100 m 100 m 100 m 100 | SI TO TO                                | A CONTRACTOR OF A CONTRACTOR OF A CONTRACTOR O | Assaisonnements   | 0250008    | Bacon simili                                     | FIN PALAIS            | 400g      |
| Plan P2 B Lette                                                                                                 |                                         |                                                                                                    | Assaisonnements   | 0395132    | Croûtons césar classique                         | DARE                  | 150g      |
| eser al asses                                                                                                   |                                         |                                                                                                    | Assaisonnements   | 1320004    | Épice bbq                                        | BERTHELET             | 790g      |
| Stall Branded                                                                                                   | filagio Villaggio                       | Premium<br>CO Premium                                                                                                    | Beurre            | 0360001    | Beurre à l'ail                                   | LACTANTIA             | 125g      |
|                                                                                                    | GASEO                                   |                                                                                                    | Beurre            | 0360015    | Beurre non-salé                                  |                       | 454g      |
| 3 95 S                                                                                                    | 5 M S                                   | 3955                                                                                                    | Beurre            | 0360010    | Beurre salé                                      | LACTANTIA             | 454g      |
| PORC HACHÉ MAIGRE CONGELÉ                                                                                       | PAIN BLANC OU BLÉ VILLAGGIO             | JUS ORANGE AVEC OU SANS PULPE                                                                                                    | Biscuits          | 0310021    | Barre Nutri-Grain                                | KELLOGG S             | 40 un     |
| 3000221<br>500 g                                                                                                | 2620146 ou 2620172<br>675 6             | 1950039 OU 1950038<br>1.65 L                                                                                                    | Biscuits          | 0310031    | Barres - Choco Max Brisure de Chocolat           | LECLERC               | 175g      |
|                                                                                                    | 0.00                                    | 100 0                                                                                                    | Biscuits          | 0310032    | Barres - Choco Max Caramel                       | LECLERC               | 175g      |
|                                                                                                    |                                         |                                                                                                    | Biscuits          | 0310033    | Barres - Go Pure Avoine & Framboises             | LECLERC               | 140g      |
|                                                                                                    | Activitie                               |                                                                                                    | Biscuits          | 0310030    | Barres - Muffin Max Morceaux de Chocolat Noir    | LECLERC               | 223g      |
|                                                                                                    | Bearre sald                             | 30 6008                                                                                                    | Biscuits          | 0399125    | Biscuit - Célébration Caramel Truffés            | LECLERC               | 240g      |
|                                                                                                    | Brever da tan                           |                                                                                                    | Biscuits          | 0399123    | Biscuit - Célébration Chocolat au Lait           | LECLERC               | 240g      |
|                                                                                                    | AND AND AND AND AND AND AND AND AND AND | 30 million (P) we and                                                                                                    | Biscuits          | 0399124    | Biscuit - Célébration Chocolat Noir 70%          | LECLERC               | 240g      |
|                                                                                                    | 3.95 S                                  | 6.50 <i>\$</i>                                                                                                    | Biscuits          | 0395153    | Biscuit - Chipit de chocolat                     | DARE                  | 325g      |
|                                                                                                    | BEURRE SALÉ OU NON SALÉ                 | GROS DEUF EN PLATEAU                                                                                                    | Biscuits          | 0395042    | Biscuit - Feuille d'érable                       | LECLERC               | 350g      |
|                                                                                                    | 454 G (MAX. 5 PAR CLIENT)               | 30 UNITÉS                                                                                                    | Biscuits          | 0395148    | Biscuit - Fudgee-O                               | CHRISTIE              | 303g      |

## 2. Notez les numéros des produits qui vous intéressent

Nous vous recommandons de vous faire une liste des produits que vous achetez souvent. Allez-y de la manière qui vous convient le mieux en les notant sur papier ou dans un fichier Excel.

Si ça vous intéresse, nous avons créé un tableau simple que vous trouverez à la fin de ce document. Vous pouvez l'imprimer pour noter vos produits à la main.

De plus, nous pouvons utiliser votre liste pour vous créer une fiche personnalisée directement dans la plateforme, ce qui vous facilitera encore plus la vie (voir page 7)

# 3. Segmentez par catégorie de produits

La plateforme vous permet de rechercher les produits en fonction de leur catégorie. Cette fonction se trouve dans un menu en haut à gauche de la plateforme.

| 😑 Menu            |            | Saisie d                                         | e commande                    |           |       |      |  |
|-------------------|------------|--------------------------------------------------|-------------------------------|-----------|-------|------|--|
| Catégorie de pro  | duit 🕑     |                                                  |                               |           |       |      |  |
|                   |            |                                                  | Liste de produits disponibles |           |       |      |  |
| Catégorie 🔺       | No produit | Description 🔺                                    | Marque                        | Format    | Qté C | UM C |  |
| Accessoires table | 3400014    | Serviettes humides pour bébé - Recharge s/parfum | PRECIOUS WIPES                | 80 feuil. | 0     | UN   |  |
| Assaisonnements   | 0250008    | Bacon simili                                     | FIN PALAIS                    | 400g      | 0     | UN   |  |
| Assaisonnements   | 0395132    | Croûtons césar classique                         | DARE                          | 150g      | 0     | UN   |  |
| Assaisonnements   | 1320004    | Épice bbq                                        | BERTHELET                     | 790g      | 0     | UN   |  |
| Beurre            | 0360001    | Beurre à l'ail                                   | LACTANTIA                     | 125g      | 0     | UN   |  |
| Beurre            | 0360015    | Beurre non-salé                                  |                               | 454a      | 0     | UN   |  |

| 😑 Menu      | Saisie de commande |                             |               |                      |           |      |            |  |  |  |  |  |
|-------------|--------------------|-----------------------------|---------------|----------------------|-----------|------|------------|--|--|--|--|--|
| Céréales 📀  |                    | •                           |               |                      |           |      |            |  |  |  |  |  |
| ٥           |                    |                             |               | Liste de produits di | sponibles |      | Q Recherch |  |  |  |  |  |
| Catégorie 🔺 | No produit         | Description 🔺               | Marque        | Format               | Qté C     | UM C |            |  |  |  |  |  |
| Céréales    | 0650001            | Céréales - All Bran         | KELLOGG S     | 525g                 | 0         | UN   |            |  |  |  |  |  |
| Céréales    | 0650006            | Céréales - Cheerios miel et | GENERAL MILLS | 292g                 | 0         | UN   |            |  |  |  |  |  |
| Céréales    | 0650032            | Céréales - Cheerios multi-g | GENERAL MILLS | 585g                 | 0         | UN   |            |  |  |  |  |  |
| Céréales    | 0650072            | Céréales - Corn Flakes      | KELLOGG S     | 760g                 | 0         | UN   |            |  |  |  |  |  |
| Céréales    | 0650011            | Céréales - Croque Pain Doré | GENERAL MILLS | 380g                 | 0         | UN   |            |  |  |  |  |  |

Pour limiter davantage le nombre de résultats et simplifier vos recherches, nous vous suggérons de combiner vos recherches par mots-clés à la segmentation par catégorie.

| Saisie d    | le commande          |           |      |             | O Aide en ligne | O Quitter   |
|-------------|----------------------|-----------|------|-------------|-----------------|-------------|
|             |                      |           |      |             | Importer dans   | la commande |
|             | Liste de produits di | sponibles |      | erios       |                 | 8           |
| que         | Format               | Qté C     | UM C | Prix        |                 | Montant     |
| NERAL MILLS | 292g                 | 0         | UN   | 4.45\$ / UN |                 | 0.00\$      |
| NERAL MILLS | 585g                 | 0         | UN   | 9.45\$ / UN |                 | 0.00\$      |

#### SAUVEZ DU TEMPS AVEC LA SAISIE RAPIDE

Si vous connaissez les numéros de produits que vous désirez commander, vous n'avez pas nécessairement à chercher ces produits dans l'engin de recherche, vous pouvez simplement les saisir dans votre commande grâce à notre outil de saisie rapide.

| E Menu                 | ■ Menu Saisie de commande |                                                  |                         |           |         |  |  |  |  |  |  |
|------------------------|---------------------------|--------------------------------------------------|-------------------------|-----------|---------|--|--|--|--|--|--|
| Catégorie de produit 📀 |                           |                                                  |                         |           |         |  |  |  |  |  |  |
| 0                      |                           |                                                  | Liste de produits dispo | onibles   | Q Reche |  |  |  |  |  |  |
| Catégorie 🔺            | No produit                | Description 🔺                                    | Marque                  | Format    | Qté C   |  |  |  |  |  |  |
| Accessoires table      | 3400014                   | Serviettes humides pour bébé - Recharge s/parfum | PRECIOUS WIPES          | 80 feuil. | 0       |  |  |  |  |  |  |
| Assaisonnements        | 0250008                   | Bacon simili                                     | FIN PALAIS              | 400g      | 0       |  |  |  |  |  |  |

| = Menu                |   | Saisie d                                       | le commande            |           |        |        |              | Q Aide en ligne | U Quitter   |
|-----------------------|---|------------------------------------------------|------------------------|-----------|--------|--------|--------------|-----------------|-------------|
| Comm. précédentes     | Ø |                                                |                        |           |        |        |              | Importer dans   | la commande |
| Fiches personnalisées | Ø |                                                | Liste de produits disp | onibles   | Q Rech | ercher |              |                 | C           |
| Saisie rapide         | Ø |                                                | Marque                 | Format    | Qté C  | UM C   | Prix         |                 | Montant     |
| Liste de produits     | 0 | rviettes humites pour bébé - Recharge s/parfum | PRECIOUS WIPES         | 80 feuil. | 0      | UN     | 6.05\$ / UN  |                 | 0.00\$      |
|                       |   | con simili                                     | FIN PALAIS             | 400g      | 0      | UN     | 9.00\$ / UN  |                 | 0.00\$      |
| Interrogation client  | Ø | pûtons césar classique                         | DARE                   | 150g      | 0      | UN     | 2.30\$ / UN  |                 | 0.00\$      |
| Quitter la commande   | Ø | ice bbq                                        | BERTHELET              | 790g      | 0      | UN     | 16.00\$ / UN |                 | 0.00\$      |
|                       |   | urre à l'ail                                   | LACTANTIA              | 125g      | 0      | UN     | 2.95\$ / UN  |                 | 0.00\$      |

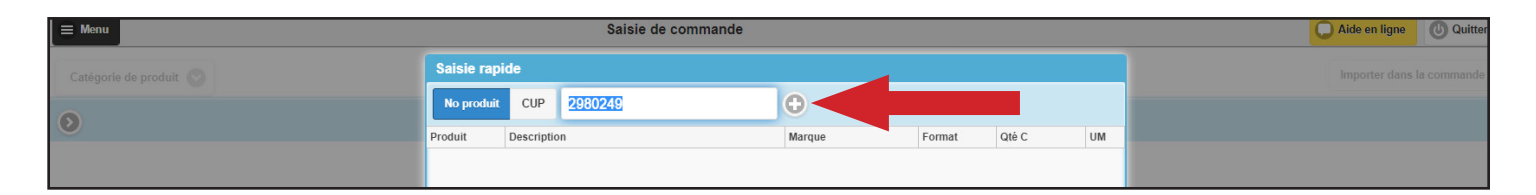

| E Menu               |            | Saisie de commande                           | 💭 Aide en ligne 🕖 Quitter |           |                      |   |
|----------------------|------------|----------------------------------------------|---------------------------|-----------|----------------------|---|
| Catégorie de produit | Saisie rap | ide                                          | Importer dans la commande |           |                      |   |
|                      | No produit | CUP No produit                               | 0                         |           |                      |   |
| 0                    | Produit    | Description                                  | Marque                    | Format    | Qté C U              |   |
|                      | 2745074    | Pâtes alimentaires - Linguine                | GRISSPASTA                | 500g      | 1 U                  | 1 |
|                      | 2980249    | Poulet - Poitrines désossées parées fraîches | REGAL                     | 6un, 900g | 1 U                  |   |
|                      |            |                                              |                           |           |                      |   |
|                      |            |                                              |                           |           |                      |   |
|                      |            |                                              |                           |           |                      |   |
|                      |            |                                              |                           |           |                      |   |
|                      |            |                                              |                           |           |                      |   |
|                      |            |                                              |                           |           |                      |   |
|                      |            |                                              |                           |           |                      |   |
|                      |            |                                              |                           |           |                      |   |
|                      |            |                                              |                           | Annuler   | Ajouter à la command |   |

# COMPRENDRE LES UNITÉS DE MESURE

Outre les produits en vente à l'unité ou à la caisse, la plateforme identifie plusieurs autres formats dans ses unités de mesure.

Il est également possible de changer de format lors de la sélection de certains produits. Dans la boîte de sélection, en plus d'ajuster la quantité de produits désirés, il est possible de passer du mode 'unité' au mode caisse.

| = Menu               |            |                              | S          | aisie de | comma   | inde                        |    |      |           |                     | C Aide en ligne | O Quitter  |
|----------------------|------------|------------------------------|------------|----------|---------|-----------------------------|----|------|-----------|---------------------|-----------------|------------|
| Catégorie de produit | )          |                              | 3000221    | : Porc I | aché ma | aigre 500 gr CONGELÉ        |    | ×    |           |                     |                 | a commande |
| 0                    |            |                              | Marque :   | FLB SO   | UTIONS  | Disponibilité 54 CS / 35 UN | 0  |      | Q 3000221 |                     |                 | 00         |
| Catégorie 🔺          | No produit | Description A Ma             | <b>Q</b> 1 |          | UN      | CS 500g                     |    | UM   | с         | Prix                |                 | Montant    |
| Vlande               | 3000221    | Porc haché malgre 500 gr FLI | -10        | -1       | 0 +1    | +10                         | ок | I UN |           | 3.95 <b>\$ / UN</b> |                 | 0.00\$     |
|                      |            |                              | Comme      | ntaire:  | Com     | imentaire                   |    |      |           |                     |                 |            |

|                        |            |                             |            |         |          |                             |        |    |           | Aide en ligne       | () Quitter |            |
|------------------------|------------|-----------------------------|------------|---------|----------|-----------------------------|--------|----|-----------|---------------------|------------|------------|
| Catégorie de produit 📀 |            |                             | 3000221 :  | Porc ha | ché maig | gre 500 gr CONGELÉ          | ×      |    |           |                     |            | a commande |
| 0                      |            |                             | Marque : F | LB SOLU | JTIONS   | Disponibilité 54 CS / 35 UN | 0      |    | Q 3000221 |                     |            | 8 @        |
| Catégorie 🔺            | No produit | Description A Ma            | 0 1        |         | UNC      | 36 X 500g                   | 0.00 S | ИC |           | Prix                |            | Montant    |
| Vlande                 | 3000221    | Porc haché maigre 500 gr FL | -10        | -1 0    | +1       | +10                         | ок     | UN |           | 3.95 <b>\$</b> / UN |            | 0.00\$     |
|                        |            |                             | Commen     | taire:  | Comm     | ientaire                    |        |    |           |                     |            |            |

Voici la liste des différents formats que vous pourrez retrouver sur la plateforme :

- UN / UC = Unité CS = Caisse CD / CR = Caisse réfrigérée CH = Chaudière SC = Sac PO = Poche
- EB = Emballage
- BT = Boite
- DZ = Douzaine
- U4 = Emballage de 4 unités
- U6 = Emballage de 6 unités

# MA LISTE FLB

| No de produit | Nom du produit | Marque | Format |
|---------------|----------------|--------|--------|
|               |                |        |        |
|               |                |        |        |
|               |                |        |        |
|               |                |        |        |
|               |                |        |        |
|               |                |        |        |
|               |                |        |        |
|               |                |        |        |
|               |                |        |        |
|               |                |        |        |
|               |                |        |        |
|               |                |        |        |
|               |                |        |        |
|               |                |        |        |
|               |                |        |        |
|               |                |        |        |
|               |                |        |        |
|               |                |        |        |
|               |                |        |        |
|               |                |        |        |
|               |                |        |        |
|               |                |        |        |
|               |                |        |        |
|               |                |        |        |
|               |                |        |        |
|               |                |        |        |
|               |                |        |        |
|               |                |        |        |
|               |                |        |        |
|               |                |        |        |
|               |                |        |        |
|               |                |        |        |
|               |                |        |        |
|               |                |        |        |
|               |                |        |        |
|               |                |        |        |